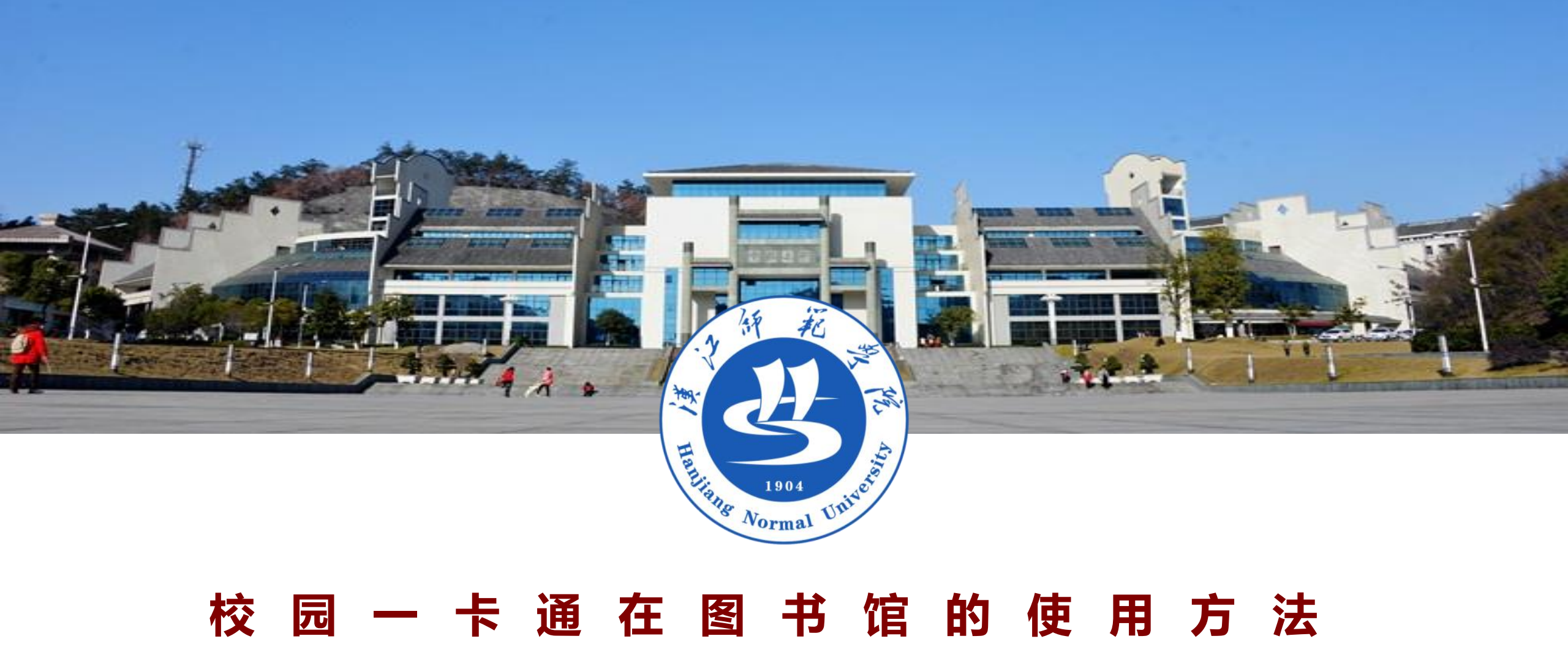

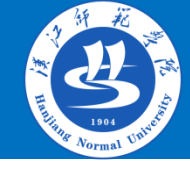

一、微信使用校园一卡通方法
1.关注微信校园一卡通
使用微信扫描下方 点击 "关注"

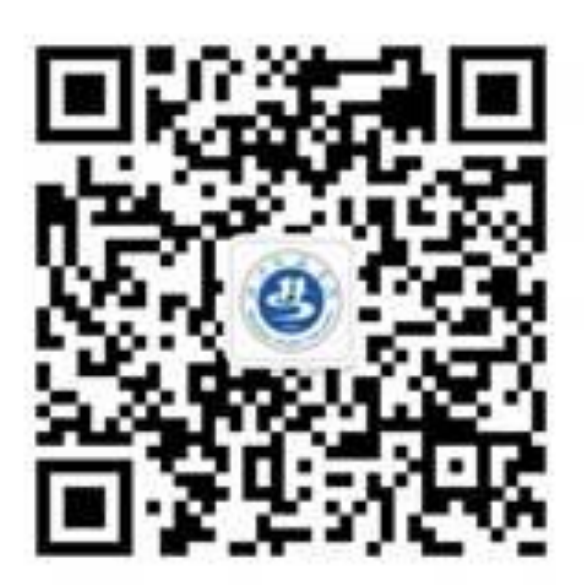

二维码

| <                   | 명은 44세 44세 중 <sup>2,2</sup><br>명은 44세 45 Kis | (15:53 (15:53) (15:53) |
|---------------------|----------------------------------------------|----------------------------------------------------------------------------------------------------|
| <del>ت</del> و<br>ک | Z江师范学院                                       |                                                                                                    |
| 功能介绍                | 关注后可在微信中<br>师范学院的企业通<br>企业应用                 | 接收汉江<br>知和使用                                                                                                    |
| 帐号主体                | 汉江师范学院                                       | >                                                                                                    |
|                     | 关注                                           |                                                                                                    |

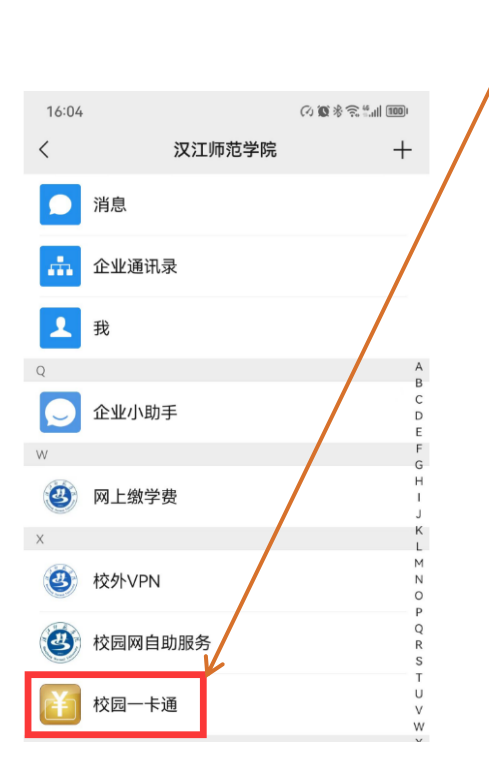

出现"校园一卡通"

就表示关注成功

如果未出现校园一卡通,只有 企业小助手,请用QQ扫描下 方二维码,进行企业微信注册

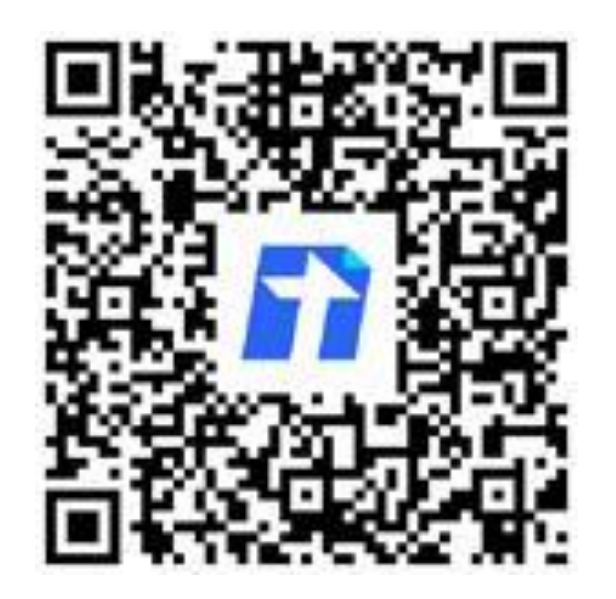

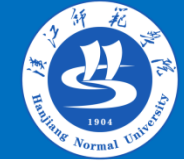

### 2.绑定微信校园一卡通

#### 关注成功后点击微信通讯 录,进入汉江师范学院

| 16:15    |            | (7)     | 10 * S."       | 991         |
|----------|------------|---------|----------------|-------------|
|          | 通          | 讯录      | Q              | $\oplus$    |
| 20       | 新的朋友       |         |                |             |
| Ø        | 仅聊天的朋友     |         |                |             |
| 2        | 群聊         |         |                | ↑<br>☆<br>A |
| <b>@</b> | 标签         |         |                | B<br>C<br>D |
| *        | 公众号        |         |                | F<br>G      |
| 我的企业     | 及企业联系人     |         |                | 1           |
| Q        | 企业微信联系人    |         |                | J<br>K<br>L |
| Q.       | 汉江师范学院     |         |                | N<br>O      |
| ۲        | 汉江师范学院     |         |                | QR          |
| Q.       | 学校通知       |         |                | T<br>U<br>V |
| А        |            |         |                | W           |
|          | AA51CTO卢老师 | ī       |                | Y<br>Z<br># |
| A        | AA金话筒 🎤 袁老 | 到币      |                |             |
|          | A绘智美术曹老J   |         |                |             |
| ()<br>微信 | <br>通讯录    | ∅<br>发现 | <u>ן</u><br>אַ | 2           |

### 再点击校园一卡通

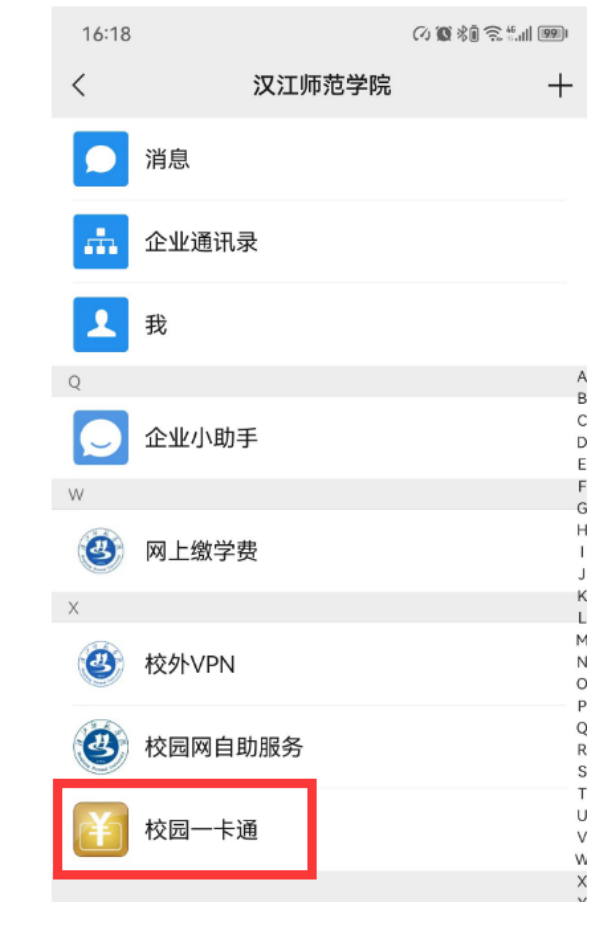

#### 第一次进入,使用**学号**绑 定,密码是身份证后六位

| °, IL. <sup>10</sup> IL. <sup>10</sup> ∞ 2000+ | ଷ 🛈 💷 15:55  |
|------------------------------------------------|--------------|
| × 绑定校园卡                                        |              |
| 学校                                             | 汉江师范学院       |
| 绑定方式                                           | 学/工号>        |
| 学/工号                                           | 学/工号         |
| 查询密码                                           | 校园卡查询密码      |
| 绑定                                             |              |
| 温馨提示:为方便您使用一卡通机<br>卡。                          | 1关服务,请您先绑定校园 |

### 绑定成功

| 姓 名<br>学/工号 . |      |       | □□□<br>□□<br>份码<br>付款码 |  |
|---------------|------|-------|------------------------|--|
| 卡余额           | 过调   | 發余額   | 电子账户                   |  |
| 0.00          | 0    | .00   | 16.54                  |  |
| 应用            | a a  | 380   | 点击查看更多                 |  |
|               | ¥    |       |                        |  |
| 图书借阅码         | 卡片充值 | 我的账单  | 挂失/解挂                  |  |
| £             | e    |       | Ŷ                      |  |
| 密码修改          | 缴网费  | 银行卡签约 | 缴电费                    |  |
| =             | 8    | (dp)  | €                      |  |
| 拾获卡发布         | 基本信息 | 卡片解绑  | 余额查询                   |  |

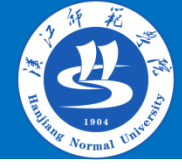

### 3.新用户需要绑定身份码

#### **身份码**目前用于图书馆 和公共机房的通行

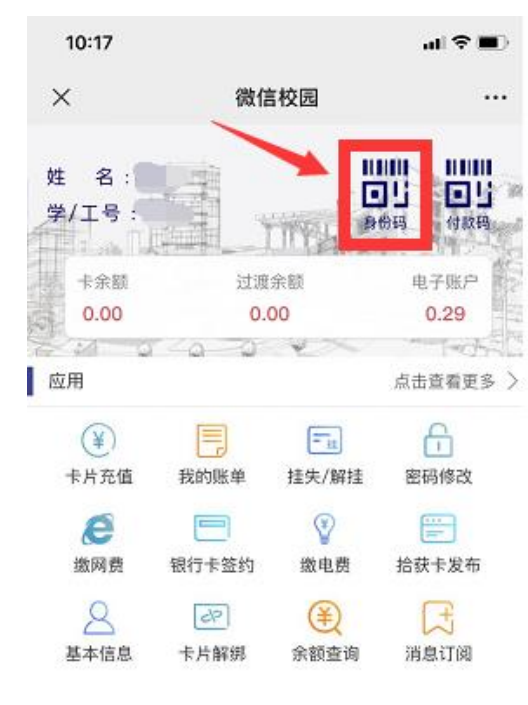

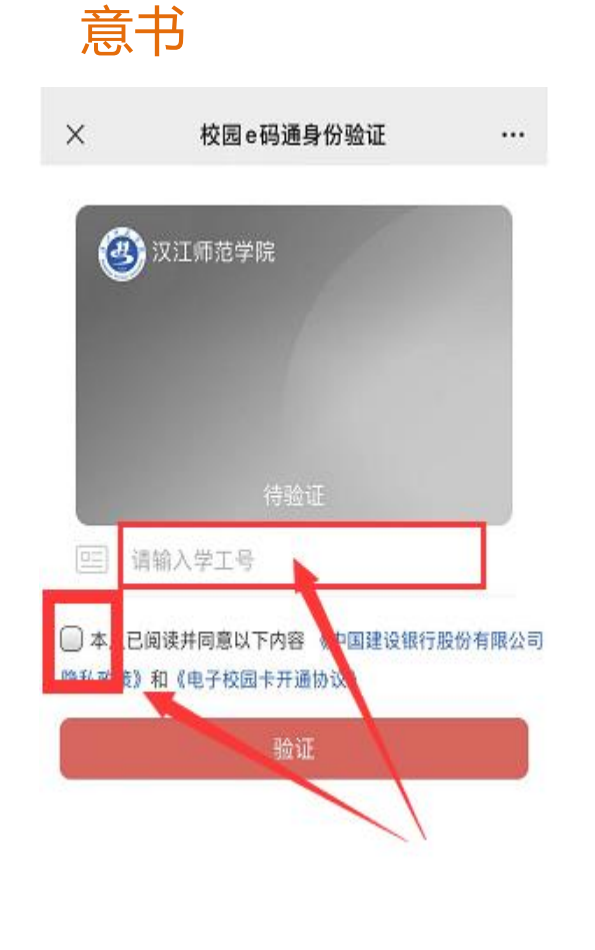

输入学号,勾选同

#### 输入验证码

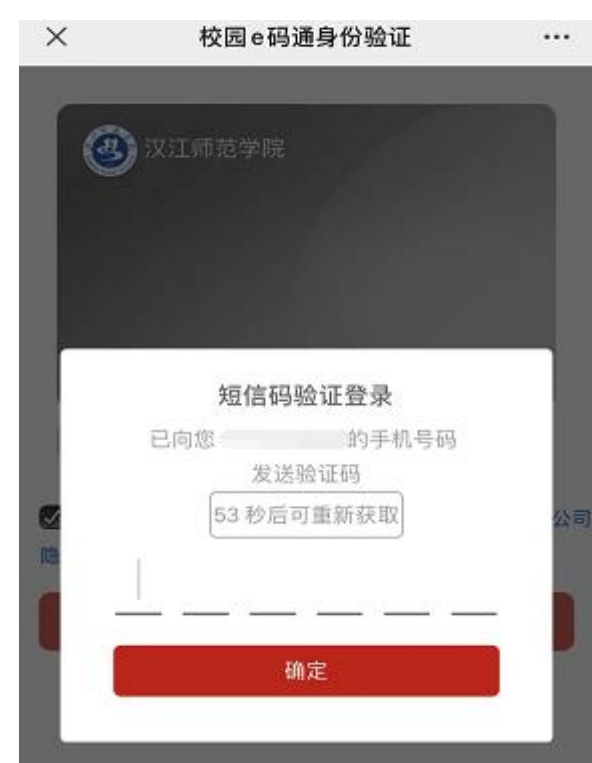

#### 绑定成功

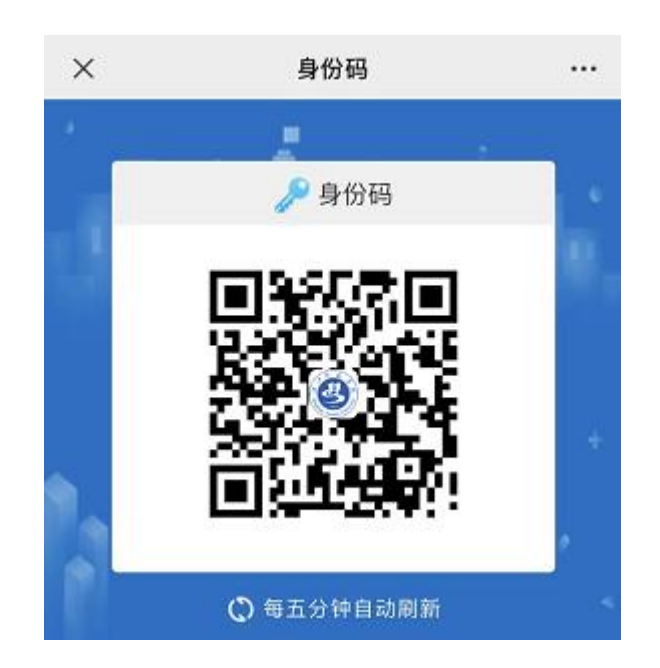

## 二、校园一卡通用于图书借阅、通道机

## 通道机和图书借阅可自由选择使用实体卡和虚拟卡。

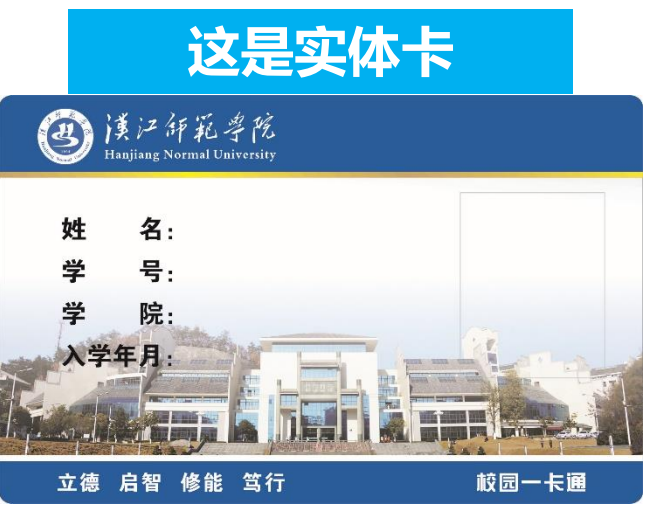

| 10:17            |                                                                                                    |                          | al 🕈 🔳             |
|------------------|----------------------------------------------------------------------------------------------------|--------------------------|--------------------|
| K                | 微信                                                                                                    | <b>i校园</b>               |                    |
| 名:               | in the second second se |                          |                    |
| /15:             |                                                                                                    | TYPE                     | 份码(付款码             |
| 卡余额              | 过渡                                                                                                    | 余额                       | 电子账户               |
| 0.00             | 0.0                                                                                                    | 00                       | 0.29               |
| 21 0             | 140-0                                                                                                    | N. S.                    | - All              |
| 用                |                                                                                                    |                          | 点击查看更多             |
| ¥                |                                                                                                    |                          | ß                  |
|                  |                                                                                                    |                          |                    |
| 卡片充值             | 我的账单                                                                                                    | 挂失/解挂                    | 密码修改               |
| 卡片充值             | 我的账单                                                                                                    | 挂失/解挂                    | 密码修改               |
| 卡片充值<br>逐<br>撤网费 | 我的账单<br>一<br>银行卡签约                                                                                                    | 挂失/解挂                    | 密码修改<br>           |
| 卡片充值<br>後 の 费    | 我的账单                                                                                                    | 挂失/解挂<br>家<br>微电费<br>(¥) | 密码修改<br>正<br>拾获卡发布 |

**这旦虑**地上

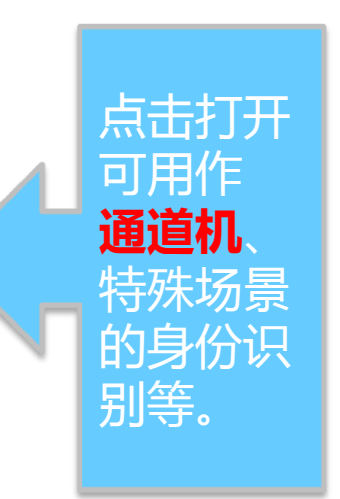

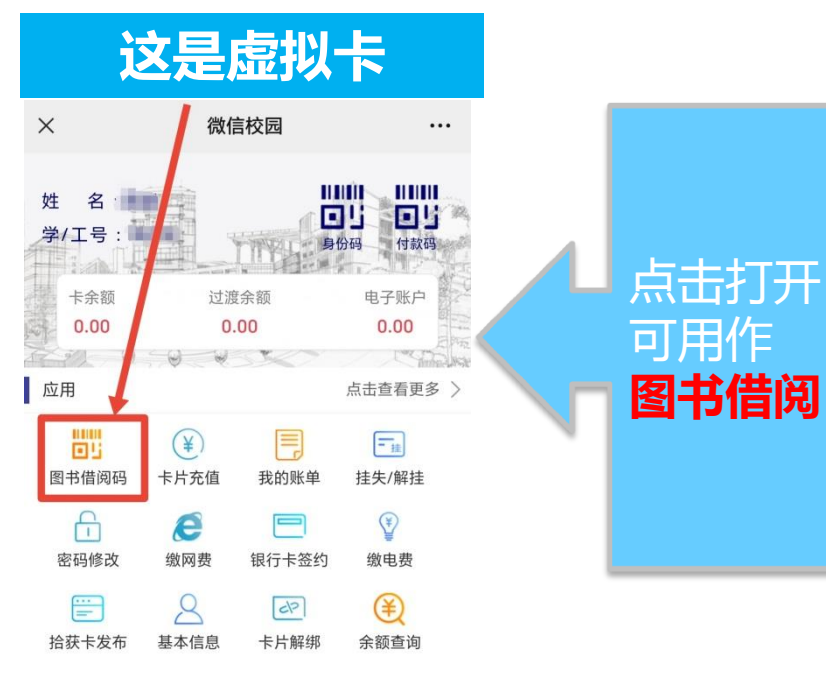

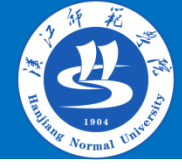

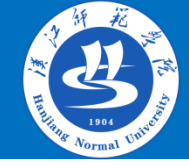

### 三、校园一卡通丢失补办

如果发现校园一卡通实体 卡丢失,请立即进入微信 校园一卡通进行挂失。再 携带本人身份证,去稻香 园食堂一楼卡务中心进行 补办。

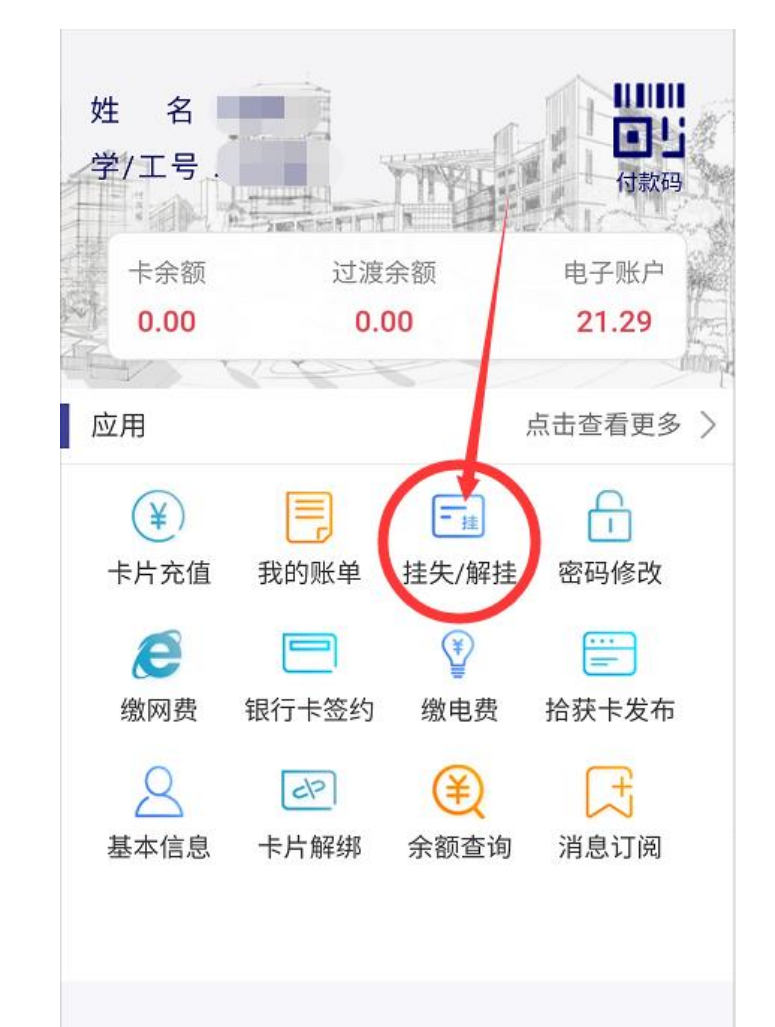